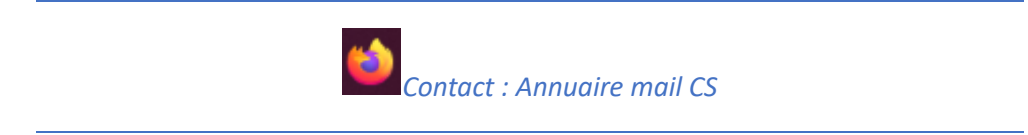

Vous pouvez configurer l'annuaire LDAP dans Thunderbird, cela vous permettra d'avoir l'annuaire contenant toutes les adresses mail de CentraleSupélec (hors liste de diffusion) comme contact.

# 1/ Dans un navigateur web

Allez sur moncompte.centralesupelec.fr, puis authentifiez-vous :

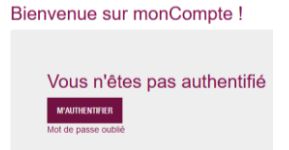

# Allez dans MENU/SERVICES NUMERIQUES/VOTRE MESSAGERIE :

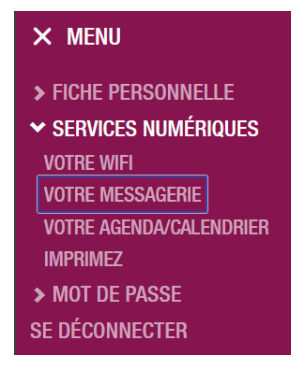

Vous trouverez ici toutes les informations concernant votre compte qu'il faudra renseigner dans Thunderbird par la suite sous la rubrique :

Si vous utilisez Thunderbird, vous pouvez vous connecter à l'annuaire :

# 2/ Dans Thunderbird

Sélectionner votre compte (dans la partie gauche) puis en haut à droite cliquez sur

Paramètres du compte

Aller dans REDACTION ET ADRESSAGE :

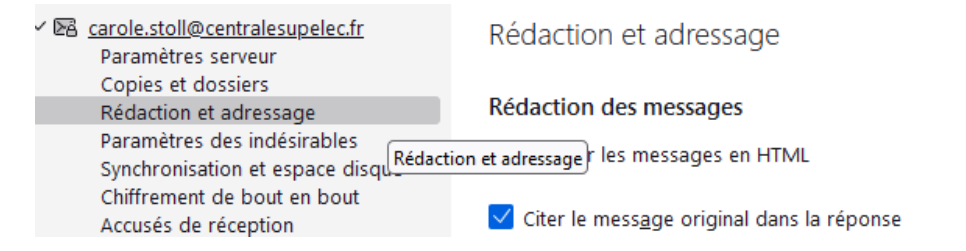

Cliquez sur « Utilisez un serveur LDAP Different » puis sur « Modifier les annuaires » :

#### Adressage

Lors de la recherche d'adresses :

- Utiliser mes préférences globales de serveur LDAP pour ce compte
- O Utiliser un serveur LDAP <u>d</u>ifférent :

|                   | annuaire.ldap.centralesupelec.fr |                    |     | $\sim$            | Modifier les annuaires  |
|-------------------|----------------------------------|--------------------|-----|-------------------|-------------------------|
|                   |                                  |                    |     |                   |                         |
|                   |                                  |                    |     | <u>P</u> référenc | es globales d'adressage |
|                   |                                  |                    |     |                   |                         |
| Cliquez s         | sur « Ajouter » :                |                    |     |                   |                         |
| -                 |                                  |                    | 7   |                   |                         |
|                   | Serveurs d'annuaire LDAP         |                    |     |                   |                         |
| <u>S</u> élection | ner un serveur d'annuaire LDAP : |                    |     |                   |                         |
|                   |                                  | Aj <u>o</u> uter   |     |                   |                         |
|                   |                                  | Modifi <u>e</u> r  |     |                   |                         |
|                   |                                  | S <u>u</u> pprimer |     |                   |                         |
|                   |                                  |                    |     |                   |                         |
| [                 |                                  | ок                 | 10. |                   |                         |

Remplissez le champ NOM par *Annuaire Ldap centralesupelec*, puis pour les 4 champs suivants, remplissez avec les 4 éléments trouvés précédemment sur votre compte puis faites OK :

|                                | Nouvel annuaire LDAP |                     |
|--------------------------------|----------------------|---------------------|
| Général Hors connexion         | Avancé               |                     |
| <u>N</u> om :                  |                      |                     |
| Nom d'hôte :                   |                      |                     |
| Nom distinct de <u>b</u> ase : |                      | Rec <u>h</u> ercher |
| Numéro de <u>p</u> ort :       | 389 关                |                     |
| Connecter avec l'utilisateur : |                      |                     |
| Utiliser une connexion chiffré | e (SSL)              |                     |
|                                |                      | OK Annuler          |

### Faites encore OK :

Serveurs d'annuaire LDAP

Sélectionner un serveur d'annuaire LDAP :

| annuaire.ldap.centralesupelec.fr | A <u>jo</u> uter   |
|----------------------------------|--------------------|
|                                  | Modifi <u>e</u> r  |
|                                  | S <u>u</u> pprimer |
|                                  |                    |
|                                  | ок                 |

Ici, sélectionnez bien dans la liste déroulante le nom de l'annuaire créé :

## Adressage

Lors de la recherche d'adresses :

Utiliser mes préférences globales de serveur LDAP pour ce compte

| 0 | Utiliser | un   | serveur | LDAP | différent |
|---|----------|------|---------|------|-----------|
| - | ounser   | un i | Sciveur | LUCI | Guiterene |

| annuaire.ldap.centralesupelec.fr | $\sim$             | Modifier les annuaires   |
|----------------------------------|--------------------|--------------------------|
|                                  |                    |                          |
|                                  | <u>P</u> référence | ces globales d'adressage |

Vous pouvez ensuite tester en faisant UN NOUVEAU MESSAGE, puis dans le champs POUR, commencez à écrire un prénom (dans mon exemple Lauren), vous verrez la liste des personnes de l'annuaire avec ce prénom commencée à s'afficher :

| 🖋 Rédaction : (pas de sujet) - Thunderbird                                                                                                    |                                                                                                    |  |  |  |
|----------------------------------------------------------------------------------------------------|----------------------------------------------------------------------------------------------------|--|--|--|
| <u>Fichier</u> Éditio <u>n</u> <u>A</u> ffichage                                                                                                    | Insérer For <u>m</u> at <u>Options Outils Aide</u>                                                                          |  |  |  |
| 🔊 Envoyer 🛛 🔏 Chiffrer                                                                                                    | 🔊 Orthographe ∨ ⊻ Enregistrer ∨                                                                                             |  |  |  |
| D <u>e</u>                                                                                                    | Carole STOLL < carole.stoll@centralesupelec.fr> carole.stoll@centralesupelec.fr ∨   Copie à                                 |  |  |  |
| Pour                                                                                                    | lauren >> Durivault Lauren <lauren.durivault@centralesupelec.fr></lauren.durivault@centralesupelec.fr>                      |  |  |  |
| Sujet Image: Sujet   Sujet Image: Sujet   Image: Texte principal Image: Largeur   Image: Largeur Image: Sujet   Image: Largeur Image: Sujet   Image: Largeur |                                                                                                    |  |  |  |
|                                                                                                    |                                                                                                    |  |  |  |
|                                                                                                    | Cabaret Laurent <laurent.cabaret@centralesupelec.fr>— annuaire.ldap.centralesupelec.fr</laurent.cabaret@centralesupelec.fr> |  |  |  |